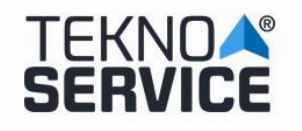

# **TEKNOSERVICE ERASE SYSTEM – ERASER**

# **BIOS PREPARATION**

To proceed to activate the disk erase system, it is necessary to activate it from the BIOS. To do this, after starting the computer, press the F2 key to enter the BIOS.

The access to the BIOS must be protected by password, so that users cannot manipulate it, for security.

The default password is **ttl**.

Once inside the BIOS, in the **main menu**, we select the **advanced options** tab. Just below the **exit button** we will click on the second circle (the gray one) to see the next advanced options menu.

| /ISLIS UEFI BIOS Utility - Advanced Mo       | de 🖉 Salir                                        |
|----------------------------------------------|---------------------------------------------------|
| 🔺 Mis favoritos   🎛 Principal   🔩 Ai Tweaker | 🔄 Opciones avanzadas   🗲 Monitor                  |
|                                              |                                                   |
| Trusted Computing                            | Trusted Computing Settings                        |
| 🖸 Configuración de la CPU                    |                                                   |
| ≥Configuración PCH                           |                                                   |
| 🖸 Configuración SATA                         |                                                   |
| 🖸 Configuración del agente del sistema       |                                                   |
| 🖸 Configuración USB                          |                                                   |
| ▶ Miscelaneas                                |                                                   |
| ≥Configuración de dispositivos incluidos     |                                                   |
| ► APM                                        | Quick Note Last Modified                          |
| ≥ Pila de red                                | →+: Cambiar pestaña                               |
|                                              | 14: Cambiar opción<br>Enter: Seleccionar          |
|                                              | +/-: Modificar opción                             |
|                                              | F1: Ayuda                                         |
|                                              | F2: Valores anteriores<br>F3: Access directs      |
|                                              | F4: Añadir Acceso dir. y Mis Favoritos            |
|                                              | F5: Valores predeterminados optimizados           |
|                                              | FIU: GUARDAR ESU: SAIIR<br>F12: Imprimir pantalla |
|                                              |                                                   |
|                                              |                                                   |
| Version 2 10 1208 Copyright                  | (C) 2014 American Megatrends Inc                  |
| reiston 2.10.1200. copyright                 | tor zota hilorreal nogaciones, the.               |

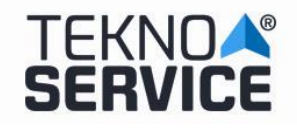

# TEKNOSERVICE HARD DISK ERASE SYSTEM

**Ed. Nº :** 2019-0015 **Fecha : Abril** 2019

**Pg.**: 2/7

| VIEFI BIOS Utility - Advanced M                                | ode           | 📮 Salir                                                                                                    |
|----------------------------------------------------------------|---------------|----------------------------------------------------------------------------------------------------|
| 🗸 🕁 Arrancar   🖴 Herramienta                                   |               | ••                                                                                                    |
| Configuración de arranque<br>Arranque rápido                   | Deshabilitado | Habilita o deshabilita el arranque<br>con la inicialización de un conjunto<br>mínimo de dispositivos necesarios<br>para iniciar la opción de arranque<br>activa. No tiene efecto en las |
| Logotipo a pantalla completa                                   | Deshabilitada | opciones de arranque BBS.                                                                                                    |
| POST Report                                                    | 5 sec         |                                                                                                    |
| Estado de Bloq Num al arrancar                                 | Activado      |                                                                                                    |
| Esperar 'F1' si hay error                                      | Habilitada    |                                                                                                    |
| Mensajes de las opciones de ROM                                | Forzar BIOS   |                                                                                                    |
| Capturar interrupci <b>ó</b> n 19                              | Deshabilitada | Quick Note Last Modified                                                                                                    |
| Modo de configuraci <b>ó</b> n                                 | Modo EZ       | →+: Cambiar pestaña                                                                                                    |
| 🖸 CSM (Módulo de compatibilidad)                               |               | Enter: Seleccionar                                                                                                    |
| ≥ Arranque seguro                                              |               | F1: Ayuda<br>F2: Valores anteriores<br>F3: Access directo                                                                                                    |
| Prioridades de opciones de arranque<br>Opción de arranque nº 1 | P1: TOSHIB    | F4: Añadir Acceso dir. y Mis Favoritos<br>F5: Valores predeterminados optimizados<br>F10: Guardar ESC: Salir<br>F12: Imprimir pantalla                                                  |
| Version 2.10.1208. Copyrig                                     |               |                                                                                                    |

Inside the second menu of advanced options we will click on the tools tab where we will select the "OC" profile option Asus.

| IEFI BIOS Utility - Advanced Mode              | U Salir                                           |
|------------------------------------------------|---------------------------------------------------|
| 🕛 🕁 Arrancar   🚘 Herramienta                   |                                                   |
|                                                |                                                   |
| ▶ Utilidad ASUS EZ Flash 2                     | Guardar y restaurar Perfil 0.C. ASUS              |
| Perfil O.C. ASUS                               |                                                   |
| ▶ Información de SPD de ASUS                   |                                                   |
|                                                |                                                   |
|                                                |                                                   |
|                                                |                                                   |
|                                                |                                                   |
|                                                | Quick Note Last Modified                          |
|                                                |                                                   |
|                                                | Enter: Medificar opcionar                         |
|                                                | F1: Ayuda                                         |
|                                                | F3: Acceso directo                                |
|                                                | F5: Valores predeterminados optimizados           |
|                                                | F10: Guardar ESC: Salir<br>F12: Imprimir pantalla |
|                                                |                                                   |
| Version 2.10.1208. Copyright (C) 2014 American | Megatrends, Inc.                                  |

| TEKNOAS<br>SERVICE | TEKNOSERVICE HARD DISK ERASE SYSTEM | Ed. № : 2019-0015<br>Fecha : Abril<br>2019 |
|--------------------|-------------------------------------|--------------------------------------------|
|                    |                                     | <b>Pg.</b> : 3/7                           |

Next we will position ourselves on the option **load from profile** and we will type option No. 2, in this way we will load the option of secure deletion. Before leaving the BIOS, we will press the F10 key to save the changes we have made.

| UEFI BIOS Utility - Adv                                                                                                    | anced Mode                                                                                                    | 🗐 Salir                                                                                                    |
|----------------------------------------------------------------------------------------------------|----------------------------------------------------------------------------------------------------|----------------------------------------------------------------------------------------------------|
| 🕘 Arrancar   🚘 Herramienta                                                                                                    |                                                                                                    | ••                                                                                                    |
| Herramienta\ Perfil O.C. ASUS >                                                                                                    |                                                                                                    |                                                                                                    |
| Configuración de Perfil O.C.                                                                                                    |                                                                                                    | Cargar configuración de la BIOS                                                                                                    |
| Estado de perfil de configurac<br>Estado de perfil de configurac<br>Estado de perfil de configurac<br>Estado de perfil de configurac<br>Estado de perfil de configurac<br>Estado de perfil de configurac<br>Estado de perfil de configurac<br>Estado de perfil de configurac | ARRANQUE/DISCO<br>BORRADO/SEGURO<br>Not assigned<br>Not assigned<br>Not assigned<br>Not assigned<br>Not assigned<br>Not assigned |                                                                                                    |
| Agregar su Perfil<br>Etiqueta<br>Guardar en Perfil<br>Cargar Perfil                                                                                                    | ARRANQUE/DISCO                                                                                                    | Quick Note Last Modified                                                                                                    |
| Cargar desde Perfil                                                                                                    | 2                                                                                                    | →+: Cambiar pestaña                                                                                                    |
| The last loaded profile:                                                                                                    | Profile 1 ARRANQUE/DISCO                                                                                                    | t4: Cambiar opción<br>Enter: Seleccionar                                                                                                    |
| ▶ Load/Save Profile from/to USB Drive                                                                                                    |                                                                                                    | +/-: Modificar opción<br>F1: Ayuda<br>F2: Valores anteriores<br>F3: Acceso directo<br>F4: Añadir Acceso dir. y Mis Favoritos<br>F5: Valores predeterminados optimizados<br>F10: Guardar ESC: Salir<br>F12: Imorimir pantalla |

| UEFI BIOS Utility - Adv                                                                                                    | anced Mode                                                                                                    | 📮 Salir                                                                                                    |
|----------------------------------------------------------------------------------------------------|----------------------------------------------------------------------------------------------------|----------------------------------------------------------------------------------------------------|
| 😃 Arrancar   🖴 Herramienta                                                                                                    |                                                                                                    | ••                                                                                                    |
| Herramienta\ Perfil 0.C. ASUS >                                                                                                    |                                                                                                    |                                                                                                    |
| Configuración de Perfil 0.C.                                                                                                    |                                                                                                    | Cargar configuración de la BIOS                                                                                                    |
| Estado de perfil de configurac<br>Estado de perfil de configurac<br>Estado de perfil de configurac<br>Estado de perfil de configurac<br>Estado de perfil de configurac<br>Estado de perfil de configurac<br>Estado de perfil de configurac<br>Estado de perfil de configurac | ARRANQUE/DISCO<br>BORRADO/SEGURO<br>Not assigned<br>Not assigned<br>Not assigned<br>Not assigned<br>Not assigned<br>Not assigned |                                                                                                    |
| Agregar su Perfil<br>Etiqueta                                                                                                    | Load from Profile ?                                                                                                    |                                                                                                    |
| Guardar en Perfil                                                                                                    | Yes                                                                                                    |                                                                                                    |
| Cargar Perfil<br>Cargar desde Perfil                                                                                                    | NO                                                                                                    | Quick Note Last Modified                                                                                                    |
| The last loaded profile:                                                                                                    | Profile 1 ARRANQUE/DISCO                                                                                                    | ↔: Cambiar pestama<br>14: Cambiar opción                                                                                                    |
| ▶ Load/Save Profile from/to USB Drive.                                                                                                    | 8                                                                                                    | Enter: Seleccionar<br>+/-: Modificar opción<br>F1: Ayuda<br>F2: Valores anteriores<br>F3: Acceso directo<br>F4: Affadir Acceso dir. y Mis Favoritos<br>F5: Valores predeterminados optimizado |
|                                                                                                    |                                                                                                    | F10: Guardar ESC: Salir<br>F12: Imprimir pantalla                                                                                                    |

| TEKNOA<br>SERVICE | TEKNOSERVICE HARD DISK ERASE SYSTEM | <b>Ed. Nº :</b> 2019-0015<br><b>Fecha : Abril</b><br>2019 |
|-------------------|-------------------------------------|-----------------------------------------------------------|
|                   |                                     | <b>Pg.</b> : 4/7                                          |

Once all the changes in the BIOS configuration have been made, **DURING THE START OF THE MACHINE**, we will press the F8 key repeatedly to show us a boot menu in which we will select the Kingston pendrive (8 gigabytes) in which we will find the application Secure erase.

#### ERASER

When starting from the option of the pendrive, a small Linux system will be started that contains rescue tools among which we will choose the **DISK ERASER** application. At this point, the erase system will automatically start.

After the initial load, a screen will appear where we will launch the disk deletion process.

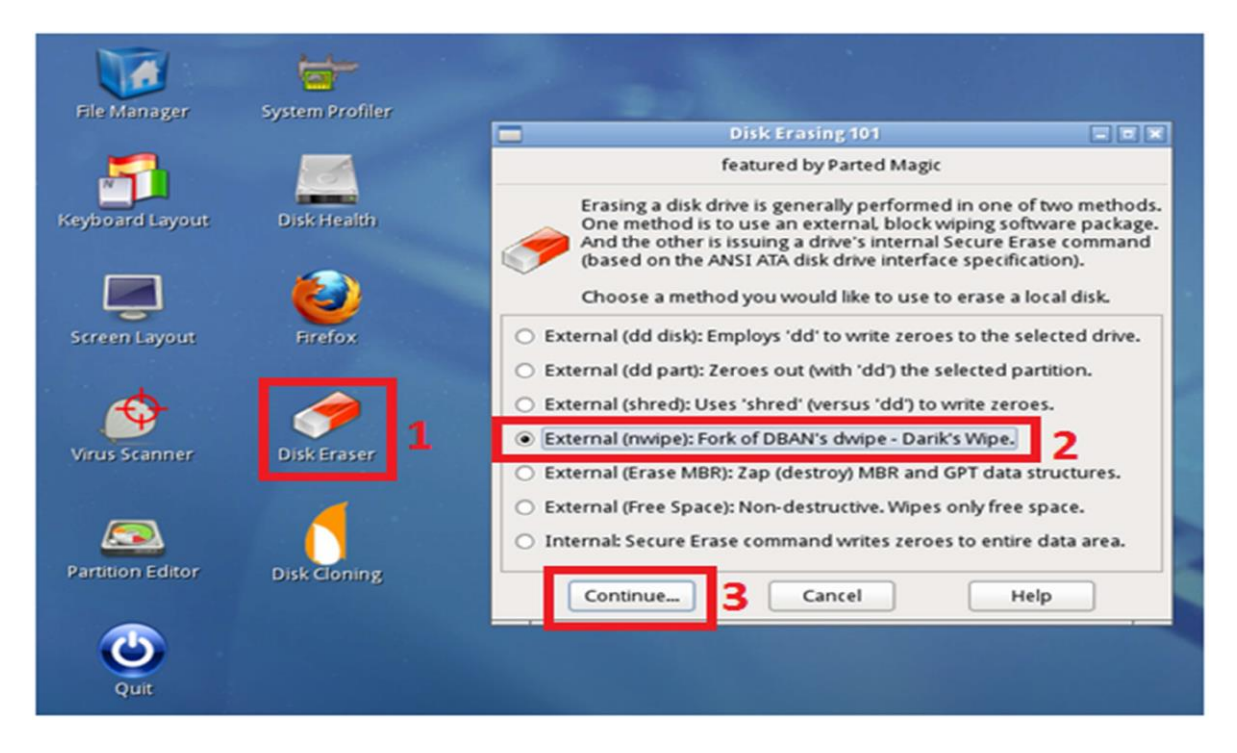

Double click on the "Disk Eraser" icon (1), a window will appear where we select the option "External (nwipe): Fork of DBAN's dwipe - Darik's Wipe" (2) and press the "Continue" button (3).

|                                                                                                    | nwipe 🗖 🗖                                                                        |  |
|----------------------------------------------------------------------------------------------------|----------------------------------------------------------------------------------|--|
| nwipe 0.13 (base                                                                                                    | ed on DBAN's dwipe - Darik's Wipe)                                               |  |
| Options<br>Entropy: Linux Kernel (urandom)<br>PRNG: Mersenne Twister (mt19937ar-cok)<br>Method: DoD Short<br>Verify: Last Pass<br>Rounds: 1 (plus blanking pass) | Statistics<br>Runtime:<br>Remaining:<br>Load Averages:<br>Throughput:<br>Errors: |  |
| <pre>Disks and Partitions</pre>                                                                                                    |                                                                                  |  |
| P=PRNG M=Method V=Verify R=Rounds B=Blank                                                                                                    | king-pass, J=Up K=Down Space=Select, F10=Start, ctrl-c=Quit                      |  |
|                                                                                                    |                                                                                  |  |

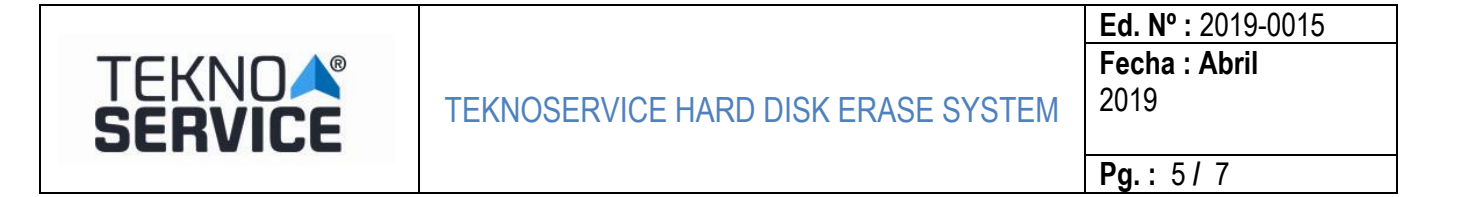

#### **METHODS OF DELETING**

The available erase methods are as follows (M key (Method) in the initial screen):

| <b>.</b>                                                                                                    | nwipe                                                                              | _ = ×    |
|----------------------------------------------------------------------------------------------------|------------------------------------------------------------------------------------|----------|
| nwipe 0.13 (base                                                                                                    | ed on DBAN's dwipe - Darik's Wipe)                                                 | <u>^</u> |
| Options<br>Entropy: Linux Kernel (urandom)<br>PRNG: Mersenne Twister (mt19937ar-cok)<br>Method: DoD Short<br>Verify: Last Pass<br>Rounds: 1 (plus blanking pass) | Statistics —<br>Runtime:<br>Remaining:<br>Load Averages:<br>Throughput:<br>Errors: |          |
|                                                                                                    |                                                                                    |          |
| Quick Erase syslinux.cfg: nuke="nwipemethod dodshort"<br>RCMP TSSIT OPS-II Security Level: Medium (3 passes)                                                     |                                                                                    |          |
| DoD 5220.22-M<br>Gutmann Wipe<br>PRNG Stream                                                                                                    | I                                                                                  |          |
| J=Up K=Down Space=Select                                                                                                    |                                                                                    |          |

# The DoD Short method appears, which is also the recommended one.

| Methods of deleting | Characteristics                           | Minimum Estimated Time |
|---------------------|-------------------------------------------|------------------------|
| Quick Erase         | Writing of Zeros                          | 2 hours                |
| RCMP TSSIT OPS-II   | Canadian Standard                         | 10 hours               |
| DoD Short           | Department of American Defense – 3 passes | 5 hours 30 minutes     |
| DoD 5220.00-M       | Department of American Defense – 7 passes | 10 hours               |
| Gutmann Wipe        | Gutmann Method                            | 40 hours               |
| PRNG Stream         | Writing random data                       | 3 hours                |

The minimum estimated characteristics and times are the following:

|                                                                                                    | nwipe 💶 🗖 🗶                                                                        |  |
|----------------------------------------------------------------------------------------------------|------------------------------------------------------------------------------------|--|
| nwipe 0.13 (base                                                                                                    | ed on DBAN's dwipe - Darik's Wipe)                                                 |  |
| Options<br>Entropy: Linux Kernel (urandom)<br>PRNG: Mersenne Twister (mt19937ar-cok)<br>Method: DoD Short<br>Verify: Last Pass<br>Rounds: 1 (plus blanking pass) | Statistics —<br>Runtime:<br>Remaining:<br>Load Averages:<br>Throughput:<br>Errors: |  |
| Disks and Partitions                                                                                                    |                                                                                    |  |
| P=PRNG M=Method V=Verify R=Rounds B=Blanking-pass, J=Up K=Down Space=Select, F10=Start, ctrl-c=Quit                                                              |                                                                                    |  |

At this point, we are ready to carry out the deletion.

Select the hard drive to be erased (using the "Space" key) "/dev/sda - ATA WDC WD5000AZRX-0" and it will be marked as "[wipe]".

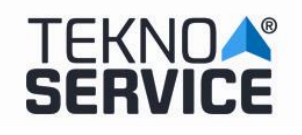

|                                                                                                    | nwipe                                                                              | _ 0 ×             |
|----------------------------------------------------------------------------------------------------|------------------------------------------------------------------------------------|-------------------|
| nwipe 0.13 (base                                                                                                    | ed on DBAN's dwipe - Darik's Wipe)                                                 | <u>^</u>          |
| Options —<br>Entropy: Linux Kernel (urandom)<br>PRNG: Mersenne Twister (mt19937ar-cok)<br>Method: DoD Short<br>Verify: Last Pass<br>Rounds: 1 (plus blanking pass) | Statistics —<br>Runtime:<br>Remaining:<br>Load Averages:<br>Throughput:<br>Errors: |                   |
| Disks and Partitions                                                                                                    |                                                                                    |                   |
| P=PRNG M=Method V=Verify R=Rounds B=Blank                                                                                                    | king-pass, J=Up K=Down Space=Select, F10=Sta                                       | rt, ctrl-c=Quit 🕑 |

Next, press **F10** to start the deletion. This process destroys the contents of the disk. The status of the deletion process (Statistics) will appear on the screen.

Once the deletion has been completed, the confirmation of the deletion (sucess) will appear on the screen.

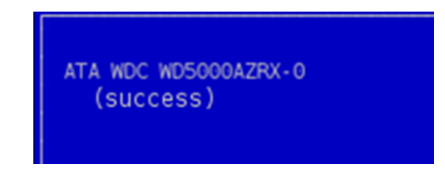

#### LOG

The log file of the deletion process can be retrieved from the path "/root/nwipe.log". This file can be stored in an external device, such as a USB memory, through the "**Copy**" action and later "**Paste**".

It is also possible to take a screenshot to a file using the "Screenshot" utility.

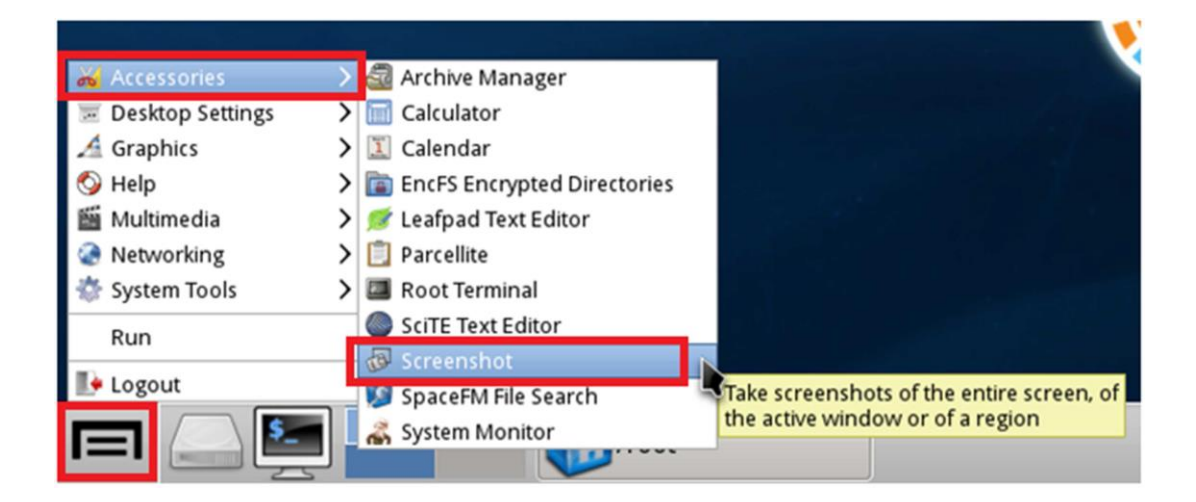

| TEKNOAS<br>SERVICE | TEKNOSERVICE HARD DISK ERASE SYSTEM | <b>Ed. Nº :</b> 2019-0015<br><b>Fecha : Abril</b><br>2019 |
|--------------------|-------------------------------------|-----------------------------------------------------------|
|                    |                                     | <b>Pg.</b> : 7 / 7                                        |

Once the disk erasing is finished, in order to exit the system, we select "**Logout**" and press the "**Turn Off Computer**" button:

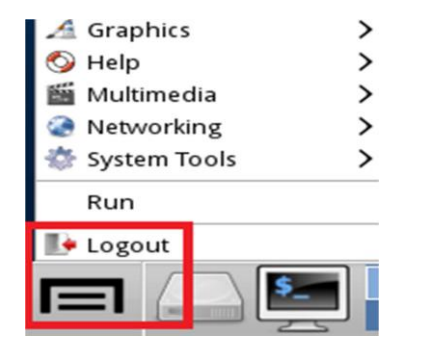

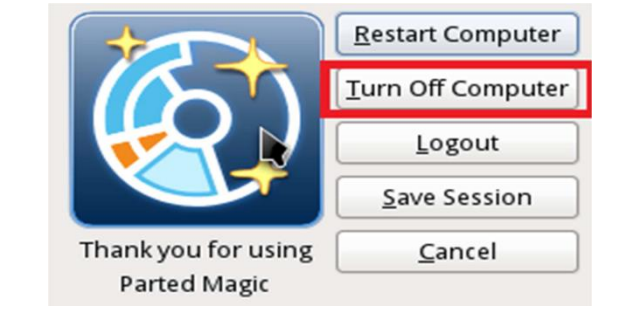

The system will turn off.

#### **RESET THE BIOS**

In order to make the system available for normal booting for the use of the user operating system, it is necessary to configure it through the BIOS.

To do this, after starting the computer, press the F2 key to enter the BIOS.

The access to the BIOS must be protected by password, so that users cannot manipulate it, for security. The default password will be **ttl**.

Once inside the BIOS, we will follow the previously detailed steps to change the boot profile (BIOS **main menu advanced options under the exit button** click on the second circle **inside** the second menu we will click on tools **in profile** "OC" Asus. **In Option to load from profile type option Nº1 in and save configuration by pressing F10.** 

| SUS UEFI BIOS Utility - Advanced Mode                                                                                                    |  |                                                                                  | 🔽 Salir                                                                                                    |  |
|----------------------------------------------------------------------------------------------------|--|----------------------------------------------------------------------------------|----------------------------------------------------------------------------------------------------|--|
| 😃 Arrancar   🖴 Herramienta                                                                                                    |  |                                                                                  |                                                                                                    |  |
| Herramienta\ Perfil 0.C. ASUS >                                                                                                    |  |                                                                                  |                                                                                                    |  |
| Configuración de Perfil 0.C.                                                                                                    |  |                                                                                  | Cargar configuración de la BIOS                                                                                                    |  |
| Estado de perfil de configurac<br>Estado de perfil de configurac<br>Estado de perfil de configurac<br>Estado de perfil de configurac<br>Estado de perfil de configurac |  | ARRANQUE/DISCO<br>BORRADO/SEGURO<br>Not assigned<br>Not assigned<br>Not assigned | desde Perfil                                                                                                    |  |
| Estado de perfil de configurac<br>Estado de perfil de configurac                                                                                                    |  | Not assigned<br>Not assigned                                                     |                                                                                                    |  |
| Agregar su Perfil<br>Etiqueta                                                                                                    |  | ARRANQUE/DISCO                                                                   |                                                                                                    |  |
| Guardar en Perfil                                                                                                    |  | 2                                                                                |                                                                                                    |  |
| Cargar Perfil                                                                                                    |  |                                                                                  | Quick Note Last Modified                                                                                                    |  |
| Cargar desde Perfil                                                                                                    |  | 1                                                                                | ++: Cambiar pestaña                                                                                                    |  |
|                                                                                                    |  | ARRANQUE/DISCO                                                                   | 14: Cambiar opción                                                                                                    |  |
| ▶ Load/Save Profile from/to USB Drive.                                                                                                    |  |                                                                                  | <ul> <li>File: Selectionar</li> <li>+/-: Modificar opción</li> <li>F1: Ayuda</li> <li>F2: Valores anteriores</li> <li>F3: Acceso directo</li> <li>F4: Amadir Acceso dir. y Mis Favorito</li> <li>F5: Valores predeterminados optimizao</li> <li>F10: Guardar ESC: Salir</li> <li>F12: Imprimir pantalla</li> </ul> |  |

The system will reboot and start loading the Hard Disk Operating System.